## GUIDE D'UTILISATION DE HTTRACK (Aspirateur de sites)

A l'ouverture du programme, cliquer sur suivant

| Welt Track Website Copier - New                                                                                                    | Project 1)                                                                                                    |            |
|----------------------------------------------------------------------------------------------------|----------------------------------------------------------------------------------------------------|------------|
| Robert     Operation     Control (spin)     Normality     Normality                                                                                                    | Bennenue dans Wintt Thack Webste Capier<br>Veulles clique sur le bouten SURONIT<br>- ou regendes un projet existent<br>- ou regendes un projet existent |            |
| Booky<br>Booky                                                                                                    | Indiquer ici le nom se vous allez enregistrer ve                                                                                                    | ous lequel |
|                                                                                                    |                                                                                                    |            |
| Fichier Options: Copie de si                                                                                                    | Copier - [New Project 1]                                                                                                    | ٤          |
|                                                                                                    | Mon du nouveau projet                                                                                                    |            |
| einzip enzip enzip enzistent ster o enzistent ster o enzistent ster o enzistent ster o enzistent ster o enzistent ster o enzistent ster o enzistent ster o enzistent ster o enzistent ster o enzistent ster o enzistent ster o                                                                                                    | frice 5. C:VMex Sitex Web                                                                                                    |            |
| H winzip.whit<br>H accitate star of<br>H accitate star of<br>H accitate star of<br>H accitate star of<br>H accitate star<br>H accitate star<br>H accitate st | Annuler Aide                                                                                                    |            |

Cliquez sur suivant,

## Cet écran suivant s'ouvre :

Pour obtenir l'URL à partir de laquelle va s'effectuer la capture, vous devez procéder comme indiqué ci-dessous

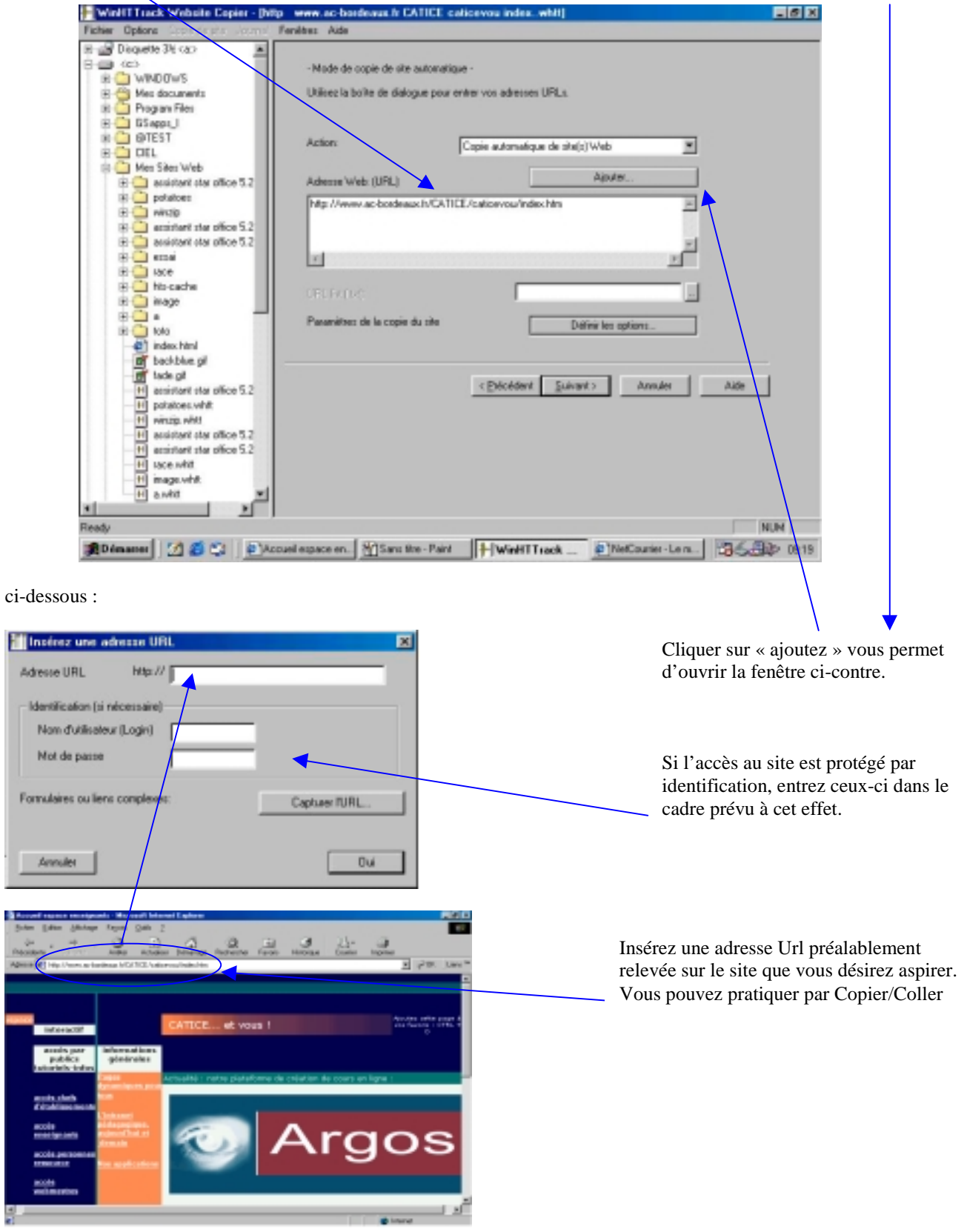

Cliquez « oui », puis « suivant » pour passer à la prochaine page.

| ounisseur d'accès<br>e connecter à ce fournisseur d'accès                         | Cliquez                             |
|-----------------------------------------------------------------------------------|-------------------------------------|
| Déconnecter à la fin de l'opération                                               | « termin                            |
| empoisation<br>Itend & event de commencer (Jacqu'& (Ho/Inm/se)                    |                                     |
| nregistrer uniquement les réglages, ne pas lancer le téléchargement<br>aintenant. |                                     |
|                                                                                   | e provecter à la fin de l'apération |

et l'aspiration débute sur cette page :

| Copie du site en cours (8/20, 348                                                                                                    | 52 octets) - [http://www.                                                                                                    | ww.ac-bordeaux.fr CATICE                                                                                                    | caticevou indexwhtt]                                                                                                    |                                                                                                    | _ # ×        |
|----------------------------------------------------------------------------------------------------|----------------------------------------------------------------------------------------------------|----------------------------------------------------------------------------------------------------|----------------------------------------------------------------------------------------------------|----------------------------------------------------------------------------------------------------|--------------|
| Control Copyring Copyright Copyright Copyr       | En cours:<br>Informations<br>Octets écnits:<br>Temps:<br>Teux transfert:<br>Connexions:<br>P En cours:<br>P En cours:<br>réception Aac<br>néception Aac<br>néception Aac | Réception des fichiers<br>34,03KB<br>5e<br>7,26KB/s (6,09KB/s)<br>8<br>bordeaucevou/pressour/index<br>bordeaujoevou/webmstr/accu<br>bordeaupartcom/pajdyr/pajdy<br>o-bordeaupartcom/intran/index<br>ordeaupartcom/intran/index<br>ordeaucevou/imgscomm/argor<br>ordeaucevou/imgscomm/argor<br>ordeaucevou/imgscomm/retou<br>c-bordeauicevou/persdir/82Lh | Liens parcourus:<br>Fichiers écrits:<br>Fichiers mis à jour:<br>Erreurs:<br>prs.htm<br>eill htm<br>rchtm<br>chtm<br>chtm<br>s.gif<br>an | 8/20<br>6<br>0<br>0<br>0<br>PASSER<br>PASSER<br>PASSER<br>PASSER<br>PASSER<br>PASSER<br>PASSER<br>PASSER<br>PASSER<br>PASSER<br>PASSER<br>PASSER<br>PASSER<br>PASSER<br>PASSER<br>PASSER<br>PASSER<br>PASSER<br>PASSER<br>PASSER<br>PASSER<br>PASSER<br>PASSER<br>PASSER<br>PASSER |              |
| H race whit<br>H image.whit<br>H a.whit                                                                                                    |                                                                                                    | < Điệc                                                                                                    | livert Elitert. >                                                                                                    | Arriulet Aide                                                                                                    |              |
| Ready<br>Ready (1997) (1997) (19 | esse web - Paint                                                                                                    | Dopie du site en cour                                                                                                    |                                                                                                    | <b>136 B</b>                                                                                                    | NUM<br>10:04 |

A la fin de l'aspiration, cliquez sur « Quitter » qui s'affichera à la place de « annuler ». Votre site sera enregistré sous « c:/mes sites web/.... ».